คู่มือการใช้งาน ระบบบริหารจัดการข้อมูล

"ระบบรายงานการประชุม และมติข้อสั่งการ"

สถาบันวิจัยและพัฒนาพื้นที่สูง (องค์การมหาชน) 65 ม.1 ถ.สุเทพ ต.สุเทพ อ.เมือง จ.เชียงใหม่ 50200

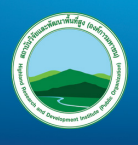

## สารบัญ

|                               | หน้า |
|-------------------------------|------|
| เข้าสู่ระบบ                   | 1    |
| ระบบรายงานการประชุม           |      |
| เพิ่ม ข้อมูลรายงานการประชุม   | 2    |
| แก้ไข ข้อมูลรายงานการประชุม   | 3    |
| ลบ ข้อมูลรายงานการประชุม      | 4    |
| ระบบติดตามมติตามข้อสั่งการ    |      |
| เพิ่ม มติข้อสั่งการ           | 5    |
| เพิ่ม เรื่อง                  | 6    |
| เพิ่ม มติที่ประชุม            | 7    |
| เพิ่ม ข้อคิดเห็น / ข้อเสนอแนะ | 8    |
| แก้ไข ข้อมูล                  | 9    |
| ลบ ข้อมูล                     | 10   |
| ติดตามมติตามข้อสั่งการ        | 11   |
| รายงานมติตามข้อสั่งการ        | 12   |

## เข้าสู่ระบบ

- 1. เข้าสู่ระบบที่ www.hrdi.or.th/commandtracking
- 2. ใส่ "USERNAME" "PASSWORD" และคลิกปุ่ม "Log In"
- 3. เมื่อ "Log In" ผ่าน จะปรากฏเมนูตามภาพ

| เข้าใช้ระบบโดย ×<br>Username และ Password ของสถาบัน | ระบบรายงานการประชุม<br>Database System |
|-----------------------------------------------------|----------------------------------------|
| ระบบรายงานการประชุมและมติข้อสั่งการ                 |                                        |
| rattanabutrr                                        |                                        |
|                                                     |                                        |
| Log In                                              |                                        |
| © 2016 HRDI   Database System                       |                                        |

# เพิ่ม รายงานการประชุม

เลือกเมนู "รายงานการประชุม" และคลิกปุ่ม "+"

| HRDI                                      | 프                                                                                                    |
|-------------------------------------------|----------------------------------------------------------------------------------------------------|
|                                           | หน้าหลัก > รายงานคณะกรรมการสถาบัน<br>คณะกรรมการสถาบันวิจัยและ นาพื้นที่สูง (124 รายการ)<br>ชื่า หมวดหมู่ ↓ ↓ ↓ ↓ ↓ ↓ ↓ |
| ระบบฐานข้อมูล<br>rattanabutrr             | ADD 124 Show 12 entries                                                                                                |
| 🖹 รายงานการประชุม 🔨                       | โครายงานการประชุม<br>บบระบบฐานข้อมูล 1 รายงานการประชุมคณะกรรมการสถาบันวิจัยและพัฒนาพื้นที่สง ครั้งที่ 7/2559           |
| 42) สถาบัน                                | หมวดหมู่: 2 รายงานการประชุมคณะกรรมการสถาบันวิจัยและพัฒนาพื้นที่สูง ครั้งที่ 6/2559                                     |
| คณะกรรมการสถาบน வูกรรมการภายใต้คณะกรรมการ | ทั้งหมด 124<br>3 รายงานการประชุมคณะกรรมการสถาบันวิจัยและพัฒนาพื้นที่สูง ครั้งที่ 5/2559                                |
| สถาบัน                                    | คณะกรรมการสถาบันวรียและพัฒนาพนทสูง<br>124 4 รายงานการประชุมคณะกรรมการสถาบันวิจัยและพัฒนาพื้นที่สูง ครั้งที่ 4/2559     |
| 4ฏ คณะทางาน<br>42ฏ อันจ                   | 5 รายงานการประชุมคณะกรรมการสถาบันวิจัยและพัฒนาพื้นที่สูง ครั้งที่ 3/2559                                               |
| <br>Д. มติ/บ้อสั่งการ ∨                   | 6 รายงานการประชุมคณะกรรมการสถาบันวิจัยและพัฒนาพื้นที่สูง ครั้งที่ 2/2559                                               |
|                                           | รายงานการประชบเดณะกรรมการสถานั้นวิฉัยและพัฒนาพื้นที่สูง ครั้งที่ 1/2559                                                |

| หมวดหมู่:        | เลือก    | •                   |  |  |
|------------------|----------|---------------------|--|--|
| ประจำปี / เดือน: | เลือก 🔻  | เลือก 🔻             |  |  |
| ครั้งที่:        |          |                     |  |  |
| เรื่อง:          |          |                     |  |  |
| แนบไฟล์:         | 🗁 Browse | * ไฟล์ PDF เท่านั้น |  |  |

### แก้ไข ข้อมูลรายงานการประชุม

เลือกข้อมูลที่ต้องการ และคลิกปุ่ม "แก้ไข"

|                       |                                                                                                    |                                                                                                    |                                                                                                    | Click                                                                                                    |
|-----------------------|----------------------------------------------------------------------------------------------------|----------------------------------------------------------------------------------------------------|----------------------------------------------------------------------------------------------------|----------------------------------------------------------------------------------------------------|
| Show 12 entries       |                                                                                                    | Sear                                                                                                    | 🕝 แก้ไข                                                                                                    | 2                                                                                                    |
| สำดับ ▼ เรื่อง        |                                                                                                    | ≎ เดือน จ                                                                                                    | 🖻 ລນ                                                                                                    | Edit                                                                                                    |
| 1 รายงานการประชุมคณะเ | ารรมการสถาบันวิจัยและพัฒนาพื้นที่สูง ครั้งที่ 7/2559                                                                                                    | กรกฎาคม                                                                                                    | 2559                                                                                                    | Å                                                                                                    |
| 2 รายงานการประชุมคณะเ | ารรมการสถาบันวิจัยและพัฒนาพื้นที่สูง ครั้งที่ 6/2559                                                                                                    | มิถุ <mark>นายน</mark>                                                                                                    | 2559                                                                                                    | 1                                                                                                    |
| 3 รายงานการประชุมคณะเ | ารรมการสถาบันวิจัยและพัฒนาพื้นที่สูง ครั้งที่ 5/2559                                                                                                    | พฤษภาคม                                                                                                    | 2559                                                                                                    | ×                                                                                                    |
| 4 รายงานการประชุมคณะเ | ารรมการสถาบันวิจัยและพัฒนาพื้นที่สูง ครั้งที่ 4/2559                                                                                                    | เมษายน                                                                                                    | 2559                                                                                                    | 1                                                                                                    |
| 5 รายงานการประชมคณะเ  | ารรมการสถาบันวิจัยและพัฒนาพื้นที่สง ครั้งที่ 3/2559                                                                                                    | มีนาคม                                                                                                    | 2559                                                                                                    | \$                                                                                                    |
|                       | Show         12         entries           สำลับ          เรื่อง           1         รายงานการประชุมคณะม           2         รายงานการประชุมคณะม           3         รายงานการประชุมคณะม           4         รายงานการประชุมคณะม           5         รายงานการประชุมคณะม | Show         12         entries           สำลับ          เรื่อง           1         รายงานการประชุมคณะกรรมการสถาบันวิจัยและพัฒนาพื้นที่สูง ครั้งที่ 7/2559           2         รายงานการประชุมคณะกรรมการสถาบันวิจัยและพัฒนาพื้นที่สูง ครั้งที่ 6/2559           3         รายงานการประชุมคณะกรรมการสถาบันวิจัยและพัฒนาพื้นที่สูง ครั้งที่ 5/2559           4         รายงานการประชุมคณะกรรมการสถาบันวิจัยและพัฒนาพื้นที่สูง ครั้งที่ 4/2559           5         รายงานการประชุมคณะกรรมการสถาบันวิจัยและพัฒนาพื้นที่สูง ครั้งที่ 3/2559 | Show         12         entries         Sear           สำลับ          เรื่อง         ะ         เลือน         ะ           1         รายงานการประชุมคณะกรรมการสถาบันวิรัยและพัฒนาพื้นที่สูง ครั้งที่ 7/2559         กรกฎาคม           2         รายงานการประชุมคณะกรรมการสถาบันวิรัยและพัฒนาพื้นที่สูง ครั้งที่ 6/2559         มิถามายน           3         รายงานการประชุมคณะกรรมการสถาบันวิรัยและพัฒนาพื้นที่สูง ครั้งที่ 5/2559         พถษภาคม           4         รายงานการประชุมคณะกรรมการสถาบันวิรัยและพัฒนาพื้นที่สูง ครั้งที่ 4/2559         เมษายน           5         รายงานการประชุมคณะกรรมการสถาบันวิรัยและพัฒนาพื้นที่สูง ครั้งที่ 3/2559         มีนาคม | Show         12         entries         Sear         ผิเก็บ           สำลับ •         เรื่อง         0         เดือน         1         สาม           1         รายงานการประชุมเดณะกรรมการสถาบันวิรัยและพัฒนาพื้นที่สูง ครั้งที่ 7/2559         กรกฎาคม         2559           2         รายงานการประชุมเดณะกรรมการสถาบันวิรัยและพัฒนาพื้นที่สูง ครั้งที่ 6/2559         มีถนายน         2559           3         รายงานการประชุมเดณะกรรมการสถาบันวิรัยและพัฒนาพื้นที่สูง ครั้งที่ 5/2559         พยายภาคม         2559           4         รายงานการประชุมเดณะกรรมการสถาบันวิรัยและพัฒนาพื้นที่สูง ครั้งที่ 4/2559         เมษายน         2559           5         รายงานการประชุมเดณะกรรมการสถาบันวิรัยและพัฒนาพื้นที่สูง ครั้งที่ 3/2559         มีนายน         2559 |

แก้ไขข้อมูลตามที่ต้องการ และคลิกปุ่ม "บันทึกข้อมูล" เพื่อบันทึก

| หมวดหมู่:        | คณะกรรมการสถาบันวิจัยและพัฒนาพื้นที่สู 👻 |   |
|------------------|------------------------------------------|---|
| ประจำปี / เดือน: | พ.ศ. 2559 👻 กรกฎาคม 👻                    |   |
| ครั้งที:         | 7                                        |   |
| เรื่อง:          | รายงานการประชุมคณะกรรมการสถาบับ          |   |
| ແນນໄฟລ໌:         | pdf                                      | × |
|                  | 🖉 Remove 👘 Browse * ไฟล์ PDF เท่านั้น    |   |

## ลบ ข้อมูลรายงานการประชุม

เลือกข้อมูลที่ต้องการ และคลิกปุ่ม "ลบ"

| - 124                                        | Ohan  | 40          |                                                                         |        |      | 200  | materia            | -     |
|----------------------------------------------|-------|-------------|-------------------------------------------------------------------------|--------|------|------|--------------------|-------|
| รายงานการประชุม                              | สำคับ | 12<br>▼ เรื | entries                                                                 | เดือน  |      | ୍ତ ପ | I แก้ไข            | Click |
| บ <del>นระบบราหม้อมูล</del>                  | 1     | รา<br>7/    | ยงานการประชุมคณะกรรมการสถาบันวิจัยและพัฒนาพื้นที่สูง ครั้งที<br>2559    | กรกฏ   | าคม  | 255  | <u>เม</u> ล<br>(19 | ~     |
| าหมู.<br>124                                 | 2     | รา<br>6/    | ยงานการประชุมคณะกรรมการสถาบันวิจัยและพัฒนาพื้นที่สูง ครั้งที<br>[2559   | มิถุนา | บน   | 255  | 9                  | G     |
| ะกรรมการสถาบันวิจัยและพัฒนาพื้นที่สูง<br>124 | 3     | รา<br>5/    | ยงานการประชุมคณะกรรมการสถาบันวิจัยและพัฒนาพื้นที่สูง ครั้งที<br>(2559   | พฤษ    | เาคม | 255  | 9                  | (     |
|                                              | 4     | รา<br>4/    | ยงานการประชุมคณะกรรมการสถาบันวิจัยและพัฒนาพื้นที่สูง ครั้งที่<br>2559   | เมษา   | וונ  | 255  | 9                  |       |
|                                              | 5     | 51          | เยงานการประชุมคณะกรรมการสถาบันวิจัยและพัฒนาพื้นที่สูง ครั้งที่<br>เวรรจ | มีนาค  | Ц    | 255  | 9                  |       |

ต้องการลบข้อมูล ตอบ "ยืนยัน"

| ยืนยันการลบ                         | ×             |
|-------------------------------------|---------------|
| คุณต้องการที่จะลบข้อมูลนี้หรือไม่ ? | Click         |
|                                     |               |
|                                     | ยกเลิก ยืนยัน |

เลือกเมนู "มติข้อสั่งการ" > "รายการข้อมูล" > "+"

| HRDI                                                                                                    |                                    |
|----------------------------------------------------------------------------------------------------|------------------------------------|
| and the participation of the participation of the p | พบ้าหลัก > มติ/ข้อสั่งการ Click 2  |
|                                                                                                    | 🗐 มติ/ข้อสังการ 🛨 🦟                |
| ระบบรวมข้อมอ                                                                                                    | Show 12 entries                    |
| rattanabutrr                                                                                                    | สำดับ ▼ มติ/ข้อสั่งการ             |
| 🖹 รายงานการประชุม 🗸                                                                                                    | 1 มติ / ข้อสังการ ครั้งที่ 7-2559  |
|                                                                                                    | 2 มติ / ข้อสังการ ครั้งที่ 6-2559  |
| 🔳 รายการข้อมูล                                                                                                    | 3 มติ / ข้อสั่งการ ครั้งที่ 5-2559 |
| 🖵 ดิดดาบ                                                                                                    | 4 มติ / ข้อสั่งการ ครั้งที่ 4-2559 |
| <b>III</b> รายงาน                                                                                                    | 5 มติ / ข้อสั่งการ ครั้งที่ 3-2559 |
| ส่วนจัดการข้อมูลระบบ                                                                                                    | 6 มติ / ข้อสังการ ครั้งที่ 2-2559  |
| <b>0</b> ‡ ส่วนจัดการข้อมูลระบบ ∨                                                                                                    | 7 มติ / ข้อสั่งการ ครั้งที่ 1-2559 |
|                                                                                                    | Showing 1 to 7 of 7 entries        |

| เรมขอมูล                   |       |  |
|----------------------------|-------|--|
| มดิ / ข้อสั่งการ ครั้งที่: | เลือก |  |
|                            |       |  |

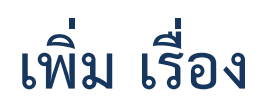

เลือกเมนู "มติข้อสั่งการ" > "รายการข้อมูล" > "เลือกมติข้อสั่งการ" > "+"

| HRDI                              |                                                   |
|-----------------------------------|---------------------------------------------------|
|                                   | หน้าหลัก > มติ/ข้อสั่งการ<br>■ มติ/ข้อสั้งการ +   |
| ระบบฐานข้อมูล<br>rattanabutrr     | Show 12 entries<br>สำคับ ▼ มติ/ข้อสั้งการ Click 2 |
| 🖹 รายงานการประชุม 🗸               | 1 มติ / ข้อสั่งการ ครั้งที่ 7-2559                |
| 🗘 มติ / ข้อสั่งการ Click 1        | 2 มติ / ข้อสังการ ครั้งที่ 6-2559                 |
| 🗏 รายการข้อมูล                    | 3 มดิ / ข้อสังการ ครั้งที่ 5-2559                 |
| 🖵 ติดตาม                          | 4 มดิ / ข้อสังการ ครั้งที่ 4-2559                 |
| <b>⊞</b> รายงาน                   | 5 มดิ / ข้อสั่งการ ครั้งที่ 3-2559                |
| ส่วนจัดการข้อมูลระบบ              | 6 มติ / ข้อสังการ ครั้งที่ 2-2559                 |
| <b>0</b> 2 ส่วนจัดการข้อมูลระบบ ∨ | 7 มดิ / ข้อสังการ ครั้งที่ 1-2559                 |
|                                   | Showing 1 to 7 of 7 entries                       |

| <b>ม</b><br>ฟอร์มข้อมูล |                                              | ×        |
|-------------------------|----------------------------------------------|----------|
| เรื่อง:                 |                                              |          |
|                         | ยกเล็ก                                       | 🕼 บันทึก |
| o 520423102             | หเก้างหม้าการประชเนตกรานกรรมการวิถัมแฉพฟัตหา |          |

## เพิ่ม มติที่ประชุม

เลือกเมนู "มติข้อสั่งการ" > "รายการข้อมูล" > "เลือกมติข้อสั่งการ" > "เลือกเรื่อง" > "+"

| HRDI                          | <b></b>                                                                                                    |
|-------------------------------|----------------------------------------------------------------------------------------------------|
| ระบบฐานข้อมูล<br>rattanabutrr | หน้าหลัก > มติ/ข้อสั่งการ > เรื่อง > มติ/ข้อเสนอแนะ<br>▲ มติ / ข้อสั่งการ ครั้งที่ 7-2559<br>เรื่อง: รายงานความก้าวหน้า<br>Click<br>■ มติที่ประชุม |
| 🖹 รายงานการประชุม 🗸           | Show 25 entries Search:                                                                                                    |
| 🗘 มดิ/ข้อสั่งการ 🔨            | 1 รับทราบรายงานความ                                                                                                    |
| 🗮 รายการข้อมูล                | อนุกรรมอุทยานหลวง<br>ราชพฤกษ์                                                                                                    |
| 🖵 ติดตาม                      | Showing 1 to 1 of 1 entries Previous 1 Next                                                                                                    |
| 🎹 รายงาน                      |                                                                                                    |

| and a heaven at          | M34N 7-2009                                             |   |
|--------------------------|---------------------------------------------------------|---|
| เรื่อง:                  | รายงานความก้าวหน้าการประชุมคณะอนุกรรมอุทยานหลวงราชพฤกษ์ |   |
| วามคิดเห็น / ข้อเสนอแนะ: |                                                         |   |
| การดำเนินงาน             | เรือก                                                   | A |
| ไฟล์แนบ:                 | 🗁 Browse (Only: PDF, DOCX, DOC)                         |   |
| ผู้รับผิดชอบ:            | Nothing selected                                        | • |
| กำหนดแล้วเสร็จ:          |                                                         |   |

#### เพิ่ม ข้อคิดเห็น / ข้อเสนอแนะ

เลือกเมนู "มติข้อสั่งการ" > "รายการข้อมูล" > "เลือกมติข้อสั่งการ" > "เลือกเรื่อง" > "+"

| now     | 25 entries                                                                                                    | Search:                                                                        |         |   |
|---------|----------------------------------------------------------------------------------------------------|--------------------------------------------------------------------------------|---------|---|
| ลำดับ จ | รายการ                                                                                                    | \$                                                                             | สถานะ 💠 | 0 |
|         | ธนวาคม ไหจัดใน 3 เรื่อง คือ · สูนย์จำ<br>เรื่อง ดิน น้ำ ป่า เกษตรทฤษฎีใหม่ · ก<br>เพื่อแสดงเกี่ยวกับการทรงงานของพระ<br>พระเจ้าอยู่หัว · การจัดนิทรรศการของข<br>พระเจ้าอยู่หัว · การจัดนิทรรศการของข | าลองศูนยศกษาเกยวกับ<br>ารปรับปรุงหอคำหลวง<br>ะบาทสมเด็จ<br>พระบาทสมเด็จ<br>เวง | •       |   |
|         | HILE HELE HILL HE HILL HE HILL HE                                                                                                    |                                                                                |         |   |

| มดิ / ข้อสังการ:          | ครั้งที่ 7-2559                                          |         |
|---------------------------|----------------------------------------------------------|---------|
| เรื่อง:                   | รายงานความก้าวหน้าการประชุมคณะอนุกรรมอุทยานหลวงราชพถุกษ์ |         |
| เวามคิดเห็น / ข้อเสนอแนะ: |                                                          |         |
| การดำเนินงาน              | เลือก                                                    | h       |
| ไฟล์แนบ:                  | Browse (Only: PDF, DOCX, DOC)                            |         |
| ຜູ້ຮັນຜິດชอນ:             | Nothing selected                                         | •       |
| ี่กำหนดแล้วเสร็จ:         |                                                          |         |
|                           |                                                          | เชี บัน |

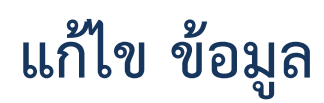

เลือกข้อมูลที่ต้องการ และคลิกปุ่ม "แก้ไข"

| how     | 25 entries                                                                                                    | Sea                                                                                                    | rch:    | Click |
|---------|----------------------------------------------------------------------------------------------------|----------------------------------------------------------------------------------------------------|---------|-------|
| สำดับ ▼ | รายการ                                                                                                    | \$                                                                                                    | 🕼 แก้ไข | ~     |
|         | ธันวาคม ให้จัดใน 3 เร็ม<br>เรื่อง ดิน น้ำ ป่า เกษตร<br>เพื่อแสดงเกี่ยวกับการท<br>พระเจ้าอยู่หัว · การจัดรี<br>พระเจ้าอยู่หัวที่ได้ทรงง | มง คือ - สูนย์จำลองสูนย์ศึกษาเกี่ยวกับ<br>ทฤษฎีใหม่ - การปรับปรุงหอคำหลวง<br>รงงานของพระบาทสมเด็จ<br>เทรรศการของพระบาทสมเด็จ<br>านโครงการหลวง | ພີ ລນ   | Edit  |
| 2       | ให้จัดเตรียมแผนการดำ<br>ปีมนประมวณ พ.ศ. 256                                                                                            | เนินงานเพื่อจัดทำแผนปฏิบัติการใน<br>ก                                                                                                    |         | • *   |

แก้ไขข้อมูลตามที่ต้องการ และคลิกปุ่ม "บันทึกข้อมูล" เพื่อบันทึก

| มต <i>ิ / ข้</i> อสั่งการ: | ครั้งที่ 7-2559                                                                                                    |   |
|----------------------------|----------------------------------------------------------------------------------------------------|---|
| เรื่อง:                    | รายงานความก้าวหน้าการประชุมคณะอนุกรรมอุทยานหลวงราชพฤกษ์                                                                                                    |   |
| ความคิดเห็น / ข้อเสนอแนะ:  | การจัดงานเฉลิมพระเกียรติ 70 ปีครองราชย์ ในช่วงเดือนธันวาคม ให้จัดใน 3 เรื่อง คือ<br>- ศูนย์จำลองศูนย์ศึกษาเกี่ยวกับเรื่อง ดิน น้ำ ป่า เกษตรทฤษฎีใหม่<br>- การปรับปรุงหอคำหลวงเพื่อแสดงเกี่ยวกับการทรงงานของพระบาทสมเด็จพระเจ้าอยู่หัว<br>- การจัดนิทรรศการของพระบาทสมเด็จพระเจ้าอยู่หัวที่ได้ทรงงานโครงการหลวง |   |
| การดำเนินงาน               | มฏิชต <del>•</del>                                                                                                    |   |
| ไฟล์แบบ:                   | Browse (Only: PDF, DOCX, DOC)                                                                                                    |   |
| ผู้รับผิดชอบ:              | <b>อุทยานหลวงราชพฤกษ์</b>                                                                                                    | • |
| กำหนดแล้วเสร็จ:            |                                                                                                    |   |

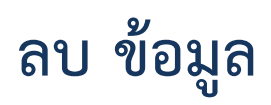

เลือกข้อมูลที่ต้องการ และคลิกปุ่ม "ลบ"

| how                    | 25                                                   | entries                                                                                                    | Search:                                                                                              |         |       |    |
|------------------------|------------------------------------------------------|----------------------------------------------------------------------------------------------------|----------------------------------------------------------------------------------------------------|---------|-------|----|
| ล่า <mark>ดับ</mark> • | รายกา                                                | 15                                                                                                    | ۵                                                                                                    | ₹ แก้ไข | Click |    |
| 1                      | การจั<br>ธันวา<br>เรื่อง<br>เพื่อแ<br>พระเว<br>พระเว | ้ดงานเฉลิมพระเกียรติ 70 ปีครอง<br>เคม ให้จัดใน 3 เรื่อง คือ · ศูนย์จำ<br>ดิน น้ำ ป่า เกษตรทฤษฎีใหม่ · กา<br>เสดงเกี่ยวกับการทรงงานของพระ<br>จ้าอยู่หัว · การจัดนิทรรศการของห<br>จ้าอยู่หัวที่ได้ทรงงานโครงการหล | ราชย์ ในช่วงเดือน<br>ลองศูนย์ศึกษาเกี่ยวกับ<br>เรปรับปรุงหอศาหลวง<br>บาทสมเด็จ<br>พระบาทสมเด็จ<br>วง | ໂລນ     |       | ¥  |
| 2                      | ให้จัด                                               | นตรียมแผนการดำเนินงานเพื่อจัด                                                                                                    | เท่าแผนปฏิบัติการใน                                                                                  |         |       | 1º |

ต้องการลบข้อมูล ตอบ "ยืนยัน"

| ยืนยันการลบ                                       | ×            |
|---------------------------------------------------|--------------|
| คุณต้องการที่จะล <sup>ู</sup> บข้อมูลนี้หรือไม่ ? |              |
|                                                   | ยกเลิก ก็บฮน |

### ติดตามมติตามข้อสั่งการ

เลือกเมนู "มติข้อสั่งการ" > "ติดตาม"

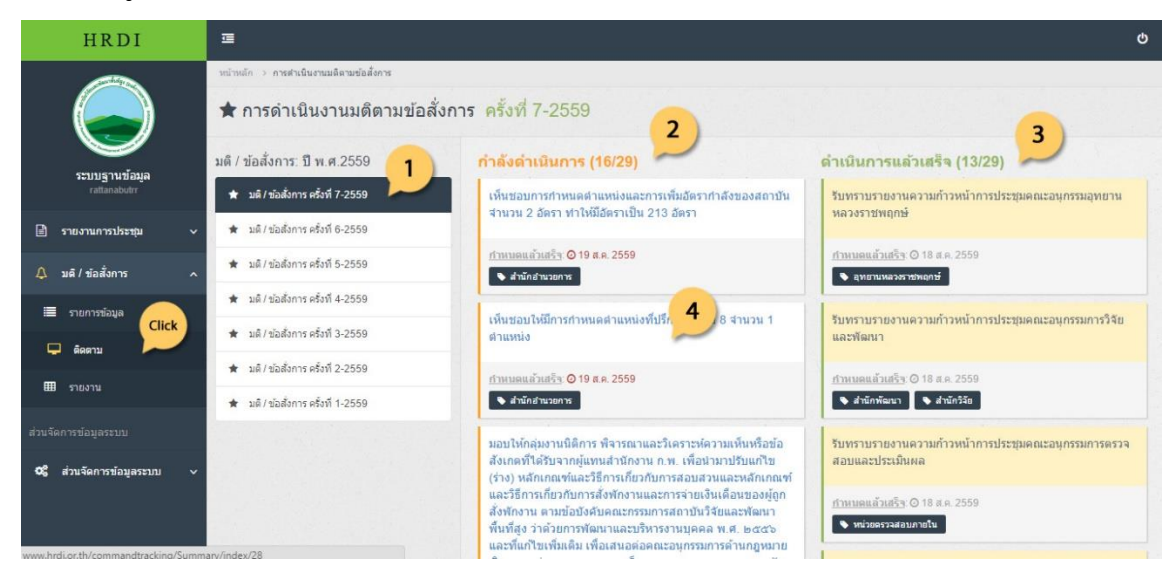

- 1) แสดงรายการมติข้อสั่งการ แบ่งตามเดือน / ปี
- 2) แสดงรายการมติข้อสั่งการ สถานะ "กำลังดำเนินการ"
- 3) แสดงรายการมติข้อสั่งการ สถานะ "ดำเนินการแล้วเสร็จ"
- 4) รายละเอียดมติข้อสั่งการ

| เติ / ข้อสั่งการ:            | ครั้งที่ 7-2559                                              |
|------------------------------|--------------------------------------------------------------|
| รื่อง:                       | การกำหนดตำแหน่งที่ปรึกษา ระดับ 8 จำนวน 1 ตำแหน่ง             |
| เดิที่ประชุม:                | เห็นชอบให้มีการกำหนดตำแหน่งที่ปรึกษา ระดับ 8 จำนวน 1 ตำแหน่ง |
| การดำเนินงา <mark>น</mark> : | าม่ฏิบัติ                                                    |
| ไฟล์แนบ:                     | ไม่มีไฟล์แนบ                                                 |
| ผู้รับผิดชอบ:                | 🍽 สำนักอำนวยการ                                              |
| กำหนดแล้วเสร็จ:              | <b>0</b> 19 ส.ค. 2559                                        |
| uick Reply                   |                                                              |
| พิมพ์ข้อความที่นี่           |                                                              |
|                              |                                                              |

### รายงานมติตามข้อสั่งการ

เลือกเมนู "มติข้อสั่งการ" > "รายงาน"

| HRDI                                                     | Ē                              |                                             | Ċ      |
|----------------------------------------------------------|--------------------------------|---------------------------------------------|--------|
|                                                          | หน้าหลัก → รายงาน<br>⊞ รายงาน  |                                             |        |
| ระบบฐานข้อมูล<br>rattanabutr                             | มตี / ข้อสั่งการ<br>🛧 รายเดือน | กำหนดเงื่อนไข<br>มติ/ข้อสังการ: – เลือก – 🔹 |        |
| 🖹 รายงานการประชุม 🗸                                      | \star รายไตรมาส                | สถานะ: ทั้งหมด                              |        |
| 🗘 มติ/ข้อสั่งการ 🔨                                       | ★ รายปี                        | ผู้จัมผิดชอบ: Nothing selected              | •      |
| 🗮 รายการข้อมูล                                           |                                |                                             | Submit |
| <ul> <li>Фаяти</li> <li>Сlick</li> <li>втволи</li> </ul> |                                |                                             |        |

- 1) แสดงรายการรูปแบบรายงาน "รายเดือน" "รายไตรมาส" "รายปี"
- 2) กำหนดเงื่อนไขรายงาน
- 3) เมื่อกำหนดเงื่อนไขรายงานเรียบร้อย คลิกปุ่ม "Print this Report" เพื่อปริ้นรายงาน

|    | การประชุมคณะกรรมการสถาบันฯ ครั้งที่ 4-2559                                                                                                    |                                   |                                              |
|----|----------------------------------------------------------------------------------------------------|-----------------------------------|----------------------------------------------|
|    | จำนวนข้อสั่งการ / ข้อเสนอแนะ 31 ข้อ                                                                                                    |                                   |                                              |
|    | สถานะ ดำเนินการแล้วเสร็จ 21 ข้อ อยู่ระหว่างการดำเนินงาน 10 ข้อ                                                                                                    |                                   |                                              |
|    | มติที่ประชุม / ความคิดเห็น                                                                                                    | สถานะ                             | ผู้รับผิดชอบ                                 |
| 1  | วับหว่าบว่ายงานความก้าวหน้าการประชุมคณะอยู่กรรมอุทยานหลวงร่างพฤกษ์                                                                                                    | สำเนินการแล้วเสร็จ                | อุทยามหลวงราชพฤกษ์                           |
| 2  | วับทวาบว่ายงานความก้าวหน้าการประชุมคณะอยู่กรรมการวิจัยและพัฒนา                                                                                                    | ดำเนินการแล้วเสร็จ                | สำนักพัฒนา สำนักวิจัย                        |
| 3  | รับทราบรายงานครามก้าวหน้าการประชุมคณะทำงานทัฒนาบุคลากรและโครงกร้างองค์กร และให้แค่งตั้งนายวิรัช ทุนทวัทษ์ ผู้เรียวชาญด้านทวัทษากรรรรมชาติและสึงแวดอัฒ<br>สำนักงานคณะกรรมการทัฒนาการเคริษฐกิจและสังคมแห่งชาติ ร่วยราชการสำนักแลงาชิการคณะรัฐมนตรี เป็นคณะทำงานทัฒนาบุคลากรและโครงสร้างองค์กร                                                                                                    | ดำเนินการแล้วเสร็จ                | สำนักอำนวยการ                                |
| 4  | วับทวามด้าวหนัวการคณะอนุกรรมการครวจลอบและประเมินแล                                                                                                    | สำเนินการ <mark>แ</mark> ล้วเสร็จ | หน่วยตรวจสอบภายใน                            |
| 5  | รับทราบแลการปฏิบัติเราแหกมตัวชี้วัดของสำนักเราแ ก.พ.ร. ประจำปังบประมาณ พ.ศ. 2559 โตริมาส 2 (1 สุลาคม 2558 - 31 มีนาคม 2559)                                                                                                    | ดำเนินการแล้วเสร็จ                | สำนักยุทธศาสตร์และแม                         |
| 6  | วับทวายการกำหนดต่ำแหน่และอำนารหน้าที่ห้วหน้าสำนักงานกรุงทหฯ                                                                                                    | ดำเนินการแล้วเสร็จ                | สำนักอำนวยการ                                |
| 7  | เห็นขอบในหลักการ (ร่าง) รุชมติศาสตร์สถาบันวิจัยแสะพัฒนาพื้นที่สูง ระยะ 5 ปี (พ.ศ. 2560-2564)                                                                                                    | สำเนินการแล้วเสร็จ                | สำนักยุทธิศาสตว์และแม                        |
| 8  | สถาบันควรอื่นอุทธวณ์ก็อวกับเรื่องตัวขี้วัดว่ายได้ค่าเข้าขมอุทยานหลวงว่าขพฤกษ์ ถึงสำนักงาน ก.ท.ว. ว่ามทั้งให้แจ้งนิยาแของคำว่า "ค่าเข้าขม" ประกอบด้วยค่าเข้าขมจากส่วน<br>ไหนบ้าง                                                                                                    | กำลังคำเนินการ                    | สำนักยุทธศาสตร์และแม<br>อุทยานหลวงราชพฤกษ์   |
| 9  | ให้อุทยานหลวงรวงพฤกษ์ทำหนังสือถึงปลัดกระพรวมกษตสและสหกรณ์ เพียนจัมแลการจัดกิจกรรมโครงการล่งสูงปีใหม่ 2559 จากใจกระพรวมกษตรและสหกรณ์ ระพร่างรับที่<br>31 อันวาคม 2558 – 2 มกรวคม 2559 และการปิดให้ปริการอุทยานหลวงรวงพฤกษ์ เมื่อรับที่ 27 แมษายน 2559 เพื่อประชุมตณตกรณการ กปล. โดยควรระบุจำนวนผู้เข้าร่วม<br>กิจกรรมและจำนวนรายได้ที่สูญเสียไประหร่างการจัดกิจกรรม เพียเป็นข้อยูลสำหรับการเครียนการอุทธรณ์ภริชั่วต่อสำนักงาน ก.พ.2. ค่อไป | กำลังคำเนินการ                    | สำนักบุทธิศาสตร์และแมง<br>อุทยานหลวงราชพฤกษ์ |
| 10 | อุทยานหลวงราชพฤกษ์ควรหากลอุทธ์การเพิ่มรายได้ในระยะเวลาที่เหลืออีก 5 เดือน ก่อนจะสิ้นสุดปีงบประมาณ พ.ศ. 2559                                                                                                    | กำลังคำเนินการ                    | อุทยานหลวงราชพฤกษ์                           |
| 11 | ควร์ให้มีเจ้าหน้าที่ดูแลวินดิดขอบการประสานงานกับสวนองค์กร และอุทยานหลวงราชพฤกษ์ควรเป็นผู้ดูแลและบำรุงรักษาสวนให้กับองค์กรต่างๆ และในปีหน้าอาจจะพิจารณา<br>การอ้ายโตนองสวนองค์กรและร้านกาแฟ                                                                                                    | กำลังคำเนินการ                    | อุทยานหลวงว่างพฤกษ์                          |
| 12 | อุทยานหลวงราชพฤกษ์ควรสังคำเมินกิจกรรมเพื่อดึงอุดน้าห่อแท้ยวให้เป็นไปตามเป้าหมาย เช่น การจัดกิจกรรมธรรมะในสวน การจัดค่ายเยารชม กิจกรรม Kids' world การ<br>ดิวหนังสือให้กับเด็กนักเรียน การชยายเวลาเปิดอุทยานฯ ในช่วมยืน เป็นต้น                                                                                                    | กำลังคำเนินการ                    | อุทยานหลวงราชพฤกษ์                           |